## 重大異常事故簡訊通報作業操作說明

申請方式;採用 Remote(遠端連線)登入 ERP(Notes 系統)

登入遠端連線→點選上方桌面選單→點選 Windows10 連結 →點選簡訊發送→執行 java→輸入個

人帳號密碼登入→點選安衛環管理→點選重大異常事故簡訊通報作業→點選簡訊發送操作螢幕→點 選作業部門變更→於環境安全室前方的 E 點一下並按 ENTER 後點選上方離開→填寫通報內容→點 選顯示組合訊息及發送對象→點選確認傳送。

| <b>遠端連線</b><br>® 應用系統 | Please log on<br>User name : [<br>Password : Log On |  |
|-----------------------|-----------------------------------------------------|--|
|                       | <u>Citrix Workspaceapp (含憑證)下載</u>                  |  |

↑登入遠端連線

| Citrix Receiver  × +                                |          |
|-----------------------------------------------------|----------|
| ← → Ŏ 🔒 https://remote.mcut.edu.tw/Citrix/StoreWeb/ | $\frown$ |
| <b>◎◎ 遠端連線</b> 飄                                    | 日日の「「」」  |
| 桌面                                                  |          |
| 全部 (1)                                              |          |
| Windows10                                           |          |
|                                                     |          |
|                                                     |          |
|                                                     |          |
|                                                     |          |
|                                                     |          |

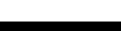

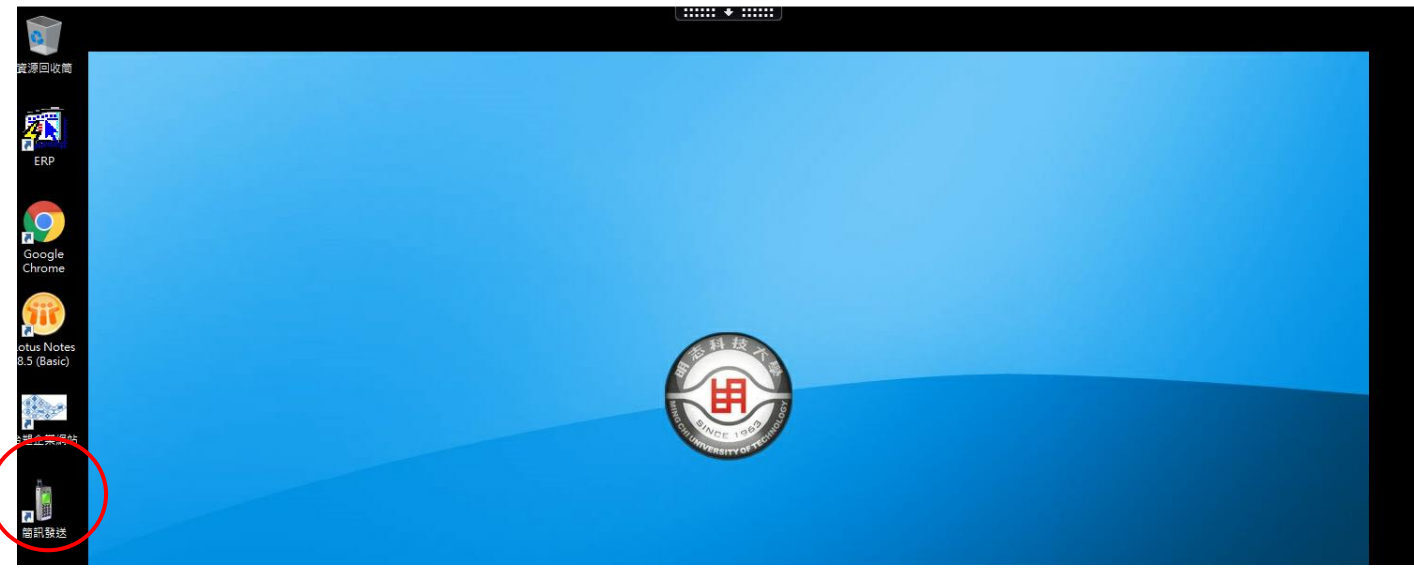

## ↑點選簡訊發送

| 🗟 Oracle Fusion Middleware Forms Services            | - | × |
|------------------------------------------------------|---|---|
| Action Edit Query Block Becord Field Help Window     |   |   |
| ▲ 台翅關係企業EXP電腦作業登入 (NULL-TFEMG) (1091231) [TPENG08C2] |   |   |
| ERP作業登入                                              |   |   |
| 登入帳號                                                 |   |   |
| 密碼                                                   |   |   |
| 指定語系 中文-繁體(zh-tw) ▼                                  |   |   |
| 約日比线 MCUT ▼                                          |   |   |
| 確定離開                                                 |   |   |
| 檢查環境設定 操作手冊下載 下載安裝Acrobat Reader                     |   |   |
| 請依據您的螢幕規格設定最佳解析度,若有設定上之問題,請聯絡電腦課。謝謝!!                |   |   |
| 螢 幕 規 格                                              |   |   |
| 15¤                                                  |   |   |
| 1747 LCD (4:3) 1280*1024                             |   |   |
| 194可LUU(15:10) 1440*900<br>22世年1月7日 16:00 1020#1090  |   |   |
| 22#3 LCD (10:3) 1920*1080                            |   |   |
|                                                      |   |   |

## **↑**輸入個人帳號密碼登入

| 機能別   | 制度名稱           | 適用範圍          | 作業帳號    |
|-------|----------------|---------------|---------|
| 安衛環管理 | ▲ 重大異常事故簡訊通報作業 | 全企業(含三校與長庚醫院) | uOnls21 |
|       |                |               |         |
|       |                |               |         |
|       |                |               |         |
|       |                |               |         |
|       |                |               |         |
|       |                |               |         |
|       |                |               |         |
|       |                |               |         |
|       |                |               |         |
|       |                |               |         |
|       |                |               |         |
| ▼     | <b>▼</b>       |               |         |

↑點選安衛環管理並點選重大異常事故簡訊通報作業

| 目錄代號 | 目錄名稱   | 程式名稱               | 程式代號       |
|------|--------|--------------------|------------|
| 1    | 登幕     | 間訊發送操作螢幕           | HONLS221 - |
| 3    | 基礎資料檔  | 作業部門變更             | HONLS207   |
| 4    | 警衛門禁專用 | 發生地點資料建檔           | HONLS203   |
|      |        | 簡訊回覆資料查詢           | HONLS210   |
|      |        | 簡訊傳送紀錄查詢           | HONLS211   |
|      |        | 重大異常簡訊費用(發送)明細表及下載 | HONLS2C1   |
|      |        | 簡訊傳送紀錄查詢及下載螢幕      | HONLS2C3   |
|      |        | 簡訊發送操作螢幕(密級)(新版)   | HONLS222   |
|      |        |                    |            |
|      |        |                    |            |

## ↑點選簡訊發送操作螢幕

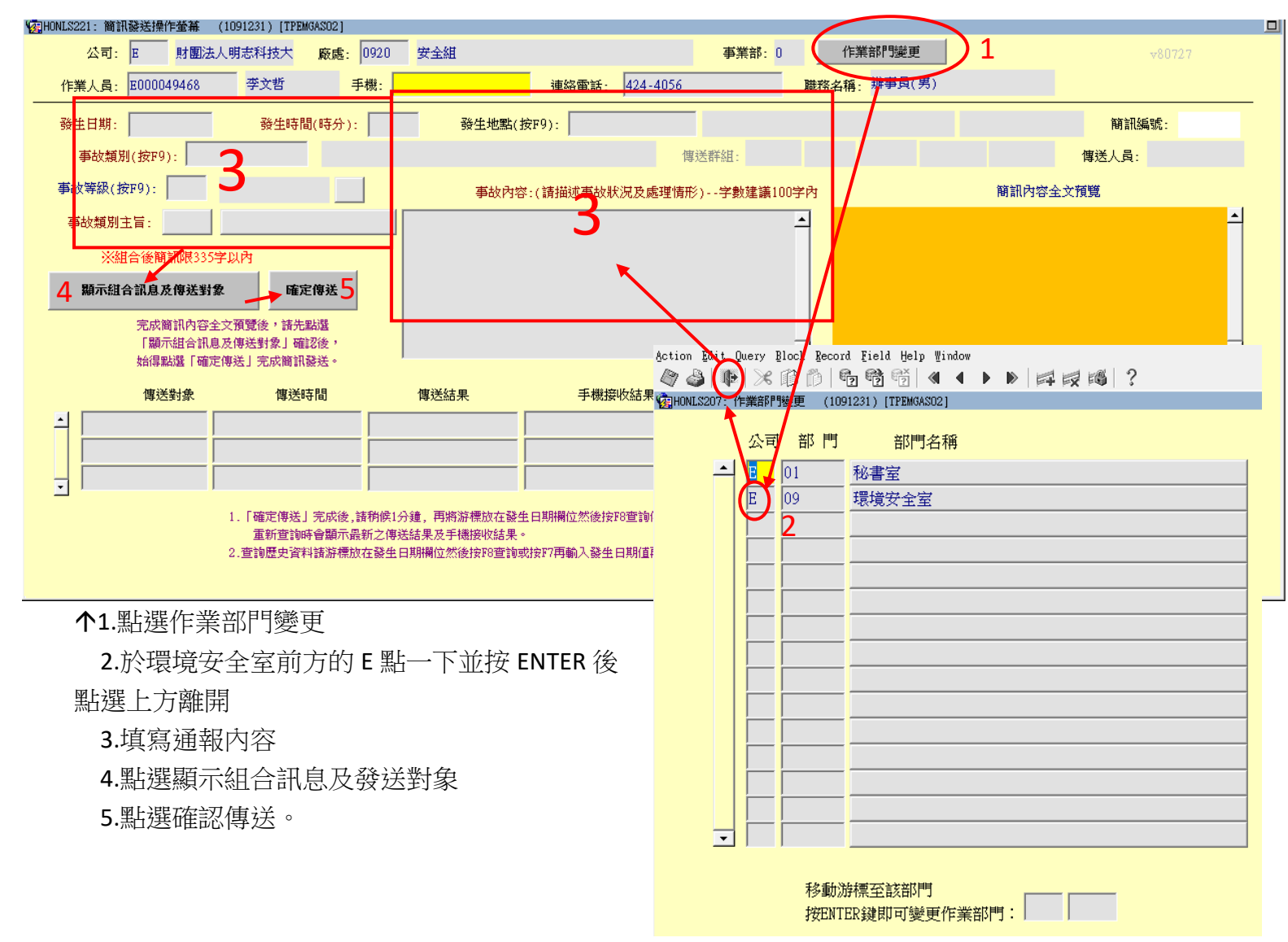